## Configurar cuenta Microsoft 365 en cliente de correo Mail de Mac.

- 1. Abre Mail en tu Mac.
- 2. A continuación, seleccionamos Exchange como proveedor de cuente de Mail.

| Recibir Nuevo mensaje Archivar Elimina |                    |                       |           |           |     |                    |
|----------------------------------------|--------------------|-----------------------|-----------|-----------|-----|--------------------|
| Buzones     Entrado     Enviado        |                    |                       |           |           |     | 🔗 Red sin conexión |
| Ordenar por fecha 🗸                    | Selecciona un prov | eedor de cuenta de Ma |           |           |     |                    |
|                                        | Selecciona un prov |                       |           |           |     |                    |
|                                        |                    | iCloud                |           |           |     |                    |
|                                        |                    | E 🛛 Exchange          |           |           |     |                    |
|                                        |                    | Google                |           |           |     |                    |
|                                        |                    | yahoo!                |           |           |     |                    |
|                                        |                    |                       |           |           |     |                    |
|                                        |                    | AOI.                  |           |           |     |                    |
|                                        |                    | Otra cuenta de Mail   |           | seleccion | ado |                    |
|                                        |                    |                       |           |           |     |                    |
|                                        | 0                  | Salır                 | Continuar |           |     |                    |
|                                        |                    |                       |           |           |     |                    |
|                                        |                    |                       |           |           |     |                    |
|                                        |                    |                       |           |           |     |                    |
|                                        |                    |                       |           |           |     |                    |
|                                        |                    |                       |           |           |     |                    |
|                                        |                    |                       |           |           |     |                    |
|                                        |                    |                       |           |           |     |                    |
|                                        |                    |                       |           |           |     |                    |
|                                        |                    |                       |           |           |     |                    |
|                                        |                    |                       |           |           |     |                    |

3. Procedemos a ingresar nuestro correo UC y daremos clic en iniciar sesión.

|                        | E 🛛 Exchange              |
|------------------------|---------------------------|
| Para comenzar, ingresa | la siguiente información: |
| Nombre:                | Usuario                   |
| Correo electrónico:    | soportem365@uc.cl         |
|                        | Cancelar Iniciar sesión   |

4. Nos aparecerá un recuadro preguntando ¿iniciar sesión en tu cuenta de Exchange con Microsoft? A lo cual daremos clic en iniciar sesión.

|                                                            | E Sechange                                                      |
|------------------------------------------------------------|-----------------------------------------------------------------|
| ¿Iniciar sesión en tu cuen                                 | ta de Exchange con Microsoft?                                   |
| Se enviará tu dirección de o<br>información de tu cuenta d | correo electrónico a Microsoft para encontrar la<br>e Exchange. |
| Cancelar                                                   | Configurar manualmente Iniciar sesión                           |

5. A continuación, ingresamos nuestra contraseña y damos clic en iniciar sesión.

| Mic       | rosoft 365            | UC             |                |
|-----------|-----------------------|----------------|----------------|
| ← sop     | ortem365@uc.cl        |                |                |
| Escr      | ibir contrase         | ña             |                |
| Contra    | seña                  |                |                |
| He olvid  | ado mi contraseña     |                |                |
| Iniciar s | esión con otra cuenta |                |                |
|           |                       |                | Iniciar sesión |
| Pon       | ificia Universidad Ca | tólica de Chil | e              |
|           |                       |                |                |
|           |                       |                |                |

6. En el siguiente recuadro aprobaremos los permisos solicitados por la aplicación dando clic en Aceptar.

| Fermisos solicitados                                                                                                    |                                                                                                    |                                                  |
|----------------------------------------------------------------------------------------------------|----------------------------------------------------------------------------------------------------|--------------------------------------------------|
| Apple Internet Accou<br>Apple Inc. 💸                                                                                                    | nts                                                                                                    |                                                  |
| Esta aplicación quiere:                                                                                                    | :                                                                                                    |                                                  |
| <ul> <li>Mantener el acceso a<br/>acceso</li> </ul>                                                                                                    | a los datos a los que se le h                                                                                                    | a concedido                                      |
| ✓ Iniciar sesión en su r                                                                                                    | nombre                                                                                                    |                                                  |
| ✓ Acceso a los buzone                                                                                                    | es .                                                                                                    |                                                  |
| La aceptación de estos per<br>aplicación usar sus datos, t<br>condiciones de servicio y la<br><b>no ha proporcionado los v</b><br><b>pueda consultarlos.</b> Pued<br>https://myapps.microsoft.c | rmisos implica que permite a e<br>tal y como se especifica en las<br>a declaración de privacidad. <b>E</b><br>vínculos a las condiciones pa<br>le cambiar dichos permisos en<br>com. Mostrar detalles | ista<br>5<br><b>I publicador</b><br>ara que<br>1 |
| ¿Le parece sospechosa est<br>de ella.                                                                                                    | ta aplicación? Haga clic aquí p                                                                                                    | ara informar                                     |
|                                                                                                    | Cancelar                                                                                                    | ceptar                                           |
|                                                                                                    |                                                                                                    |                                                  |

7. Finalmente marcamos las apps que queremos usar con nuestra cuenta y damos clic en el botón OK.

|          | E B Exchange                                  |
|----------|-----------------------------------------------|
| Seleccio | na las apps que quieres usar con esta cuenta: |
| <b>S</b> | Correo                                        |
| S 🖉      | Contactos                                     |
| S 📅      | Calendarios                                   |
| <b>S</b> | Recordatorios                                 |
| <b>I</b> | Notas                                         |
| Cance    | elar Atrás OK                                 |

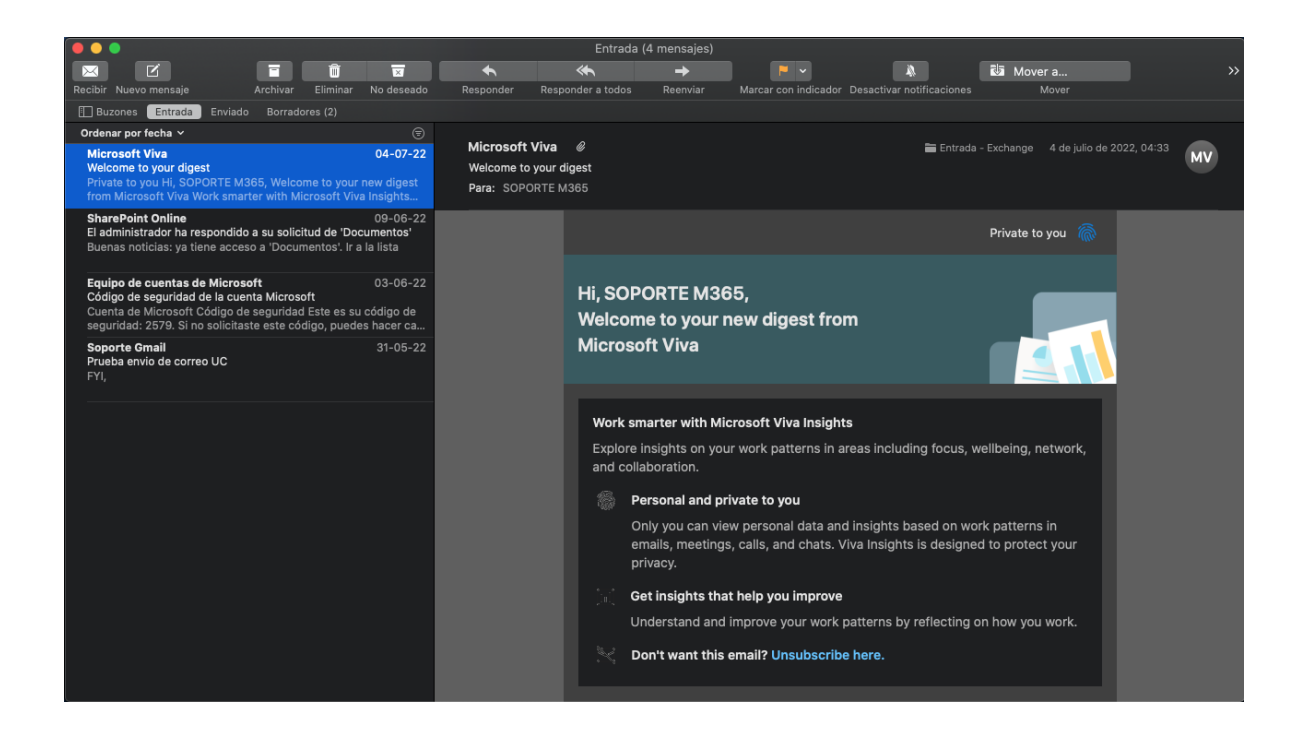

Dirección de Informática - Subdirección de Gestión de Servicios Pontificia Universidad Católica de Chile